## **ASROCK** Technical Reference - Q&A

- 1. F: Wenn ich Windows MCE benutze wacht das System gelegentlich automatisch aus dem Standby auf. Wie kann man dieses Problem lösen?
  - A: Sie müssen, wie im Bild unten zu sehen, die Option "Automatically download Windows Media Center data between the following times" im MCE deaktivieren.

(Navigationspfad: MCE-> Task->Settings-> General->Automatic Download options-> Automatically download Windows Media Center data between the following time.)

| ~      | Retrieve CD a<br>information f<br>Internet Servi | lbum art,<br>or DVDs a<br>ces from | media<br>and mo<br>the Inte | vies,<br>erne |
|--------|--------------------------------------------------|------------------------------------|-----------------------------|---------------|
|        | Automatically<br>Media Center<br>following tim   | downloa<br>data bet<br>es:         | ad Wind<br>ween th          | dows<br>ne    |
| 1.2    | ime:<br>: 00                                     | АМ                                 |                             |               |
| Stop t | ime:                                             |                                    |                             |               |

- 2. F: Ich habe das Microsoft® Windows® Betriebssystem im GPT Modus und Ubuntu im MBR Modus auf zwei verschiedenen Festplatten installiert. Nun kann ich nicht in Microsoft® Windows® booten. Wie kann ich das Problem lösen?
  - A: Bitte installieren Sie beide Betriebssystem im GPT oder im MBR Modus.

Um Beide im GPT Modus zu installieren, führen Sie folgende Schritte aus:

1. Gehen Sie in das BIOS zu [Boot]→[PCI ROM Priority]→ wählen Sie [EFI Compatible ROM], danach drücken Sie "F10" um die Änderungen zu speichern und das BIOS zu verlassen.

2. Danach drücken Sie "F11"beim Starten und wählen Sie "UEFI:[your ODD name]", um das Betriebssystem zu installieren.

Um beide im MBR Modus zu installieren, führen Sie folgende Schritte aus:

Bitte drücken Sie "F11" beim Starten und wählen Sie "AHCI/SATA:[your ODD name]", um das Betriebssystem zu installieren.

A: Bitte folgen Sie dem unten stehenden Link, um zum Treiber-Download-Bereich der NVIDIA Webseite zu gelangen. http://www.nvidia.com/Download/index.aspx?lang=en-us

Wählen Sie dort wie folgt:

Product Type : GeForce

Product Series: GeForce 400 Series

Product: Geforce GT420

Bitte beachten Sie das Bild unten:

|                                                  | DOWNLOAD DRIVERS COOL STUP                        | FF SHOP PRODUCTS                                                                    | 5 TECHNOLOGIES   | COMMUNITIES | SUPPORT |      |  |  |  |  |
|--------------------------------------------------|---------------------------------------------------|-------------------------------------------------------------------------------------|------------------|-------------|---------|------|--|--|--|--|
| DOWNLOAD DRIVERS                                 |                                                   |                                                                                     |                  |             |         |      |  |  |  |  |
| NVIDIA Home > Download Drivers                   | Option 1: Manually fr<br>Product T<br>Product Ser | er Downloads<br>ind drivers for my NVIDI<br>ype: GeForce<br>ries: GeForce 400 Serie | S<br>A products. |             |         | Help |  |  |  |  |
| GEFORCE.COM<br>THE DESTINATION<br>GEFORCE GAMERS | FOR Proc                                          | luct: GeForce GT 420                                                                | ¥                |             |         |      |  |  |  |  |
| Fir                                              | d Out Now > Langu                                 | age: English (US)                                                                   | ~                | SEARCH      |         |      |  |  |  |  |

Wählen Sie ihr Betriebssystem und die Sprache. Nun können Sie nach dem neusten Treiber suchen lassen.